# How To Register for Your Account

<u>Please note:</u> Registration codes are for <u>one-time use only</u>. If you have already registered for your account please login at <u>www.cloud.schoocnxt.com</u>

# **Step One**

Go to https://cloud.schoolcnxt.com

or download the Snap! Connect app

#### **Step Two**

Click "Create an account" or tap "Sign Up" on the app.

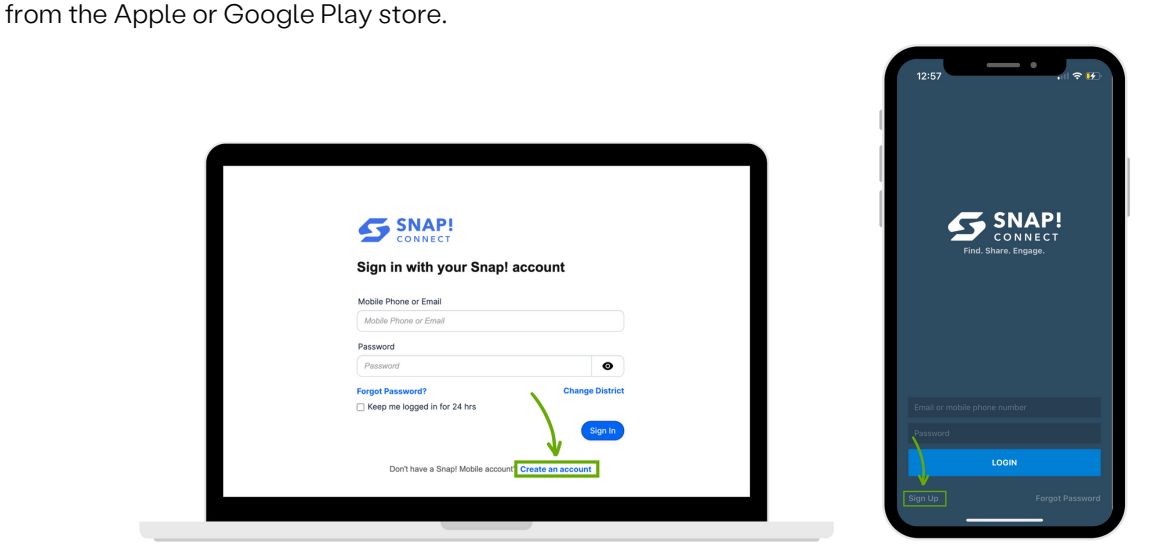

# **Step Three**

Enter your one-time registration code and your last name the way it is shown on your invitation, then tap/click "Next".

\*If the spelling of your last name doesn't match what we have on file, you will be unable to register for your account.

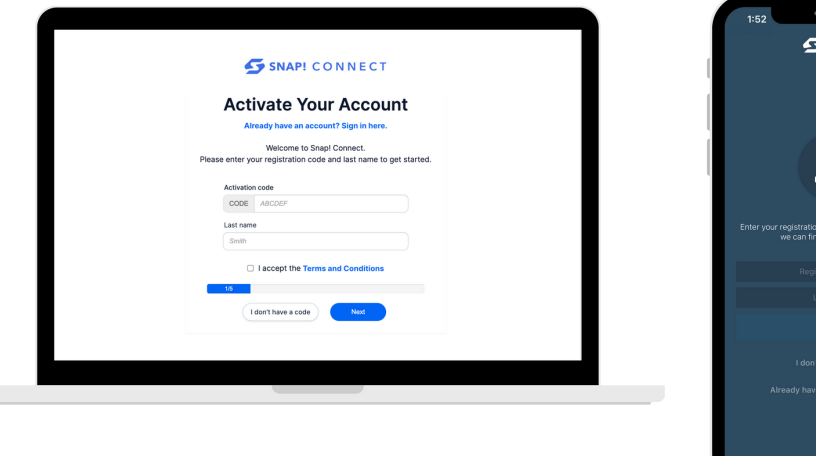

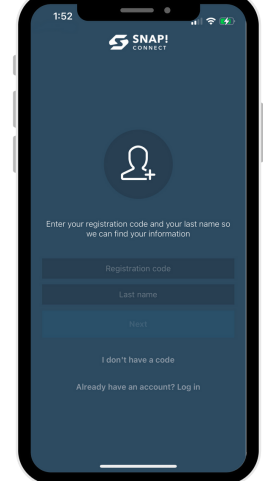

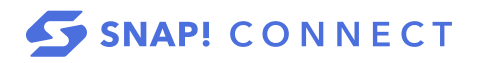

connect.help@snapraise.com

# **Step Four**

Enter the e-mail address and/or phone number you would like to login to your account with.

|                                                       | $\odot$                                                            |
|-------------------------------------------------------|--------------------------------------------------------------------|
| SNAP! CONNECT                                         | Hi !                                                               |
| Activate Your Account                                 | Enter your mobile phone number and<br>It's okay if you only have o |
| Hi I Please enter your mobile phone number and email. | Either can be used as your                                         |
| used as your Snap! Connect login.                     | Mobile phone number                                                |
| Mobile phone number                                   | and/or                                                             |
| • +1 123 4567890                                      | Email address                                                      |
| Email                                                 | Next                                                               |
| user@example.org                                      |                                                                    |
| 25                                                    |                                                                    |
| Back Next                                             |                                                                    |
|                                                       |                                                                    |

# **Step Five**

Select your Privacy Settings.

| SNAP! CONNECT                                                                                              |                                                                                                    |
|----------------------------------------------------------------------------------------------------|----------------------------------------------------------------------------------------------------|
| Activate Your Account                                                                                      |                                                                                                    |
| Please select your preferred method for receiving emergency alerts.                                        | Let's update your privacy settings. You can ch                                                                                    |
| Push notification to the Snapt Connect mobile app                                                          |                                                                                                    |
| Please update your privacy settings. You can change these at any time.                                     | Make my profile and contact<br>information visible for others to see i<br>the directory     Other promotions will see your serve. |
| <ul> <li>Make my profile and contact information visible<br/>for others to see in the directory</li> </ul> | contact information                                                                                                    |
| Make my profile visible but hide my contact<br>information                                                 | Make my profile visible but hide my                                                                                               |
| <ul> <li>Do not include me in the directory</li> </ul>                                                     | Contact information<br>Other perutyguardians will see your name<br>will not see any of your contact information                   |
| Back Next                                                                                                  | Do not include me in the directory<br>Other parents/guardans will not be able to<br>contact you                                   |
|                                                                                                    | Next                                                                                                    |
|                                                                                                    |                                                                                                    |

# **Step Six**

Select your language preference.

NOTE: If you are registering from the Snap! Connect app, you will have already selected your language preference upon opening the app for the first time.

|                                                                                               | Let's update your i<br>used for transle |
|-----------------------------------------------------------------------------------------------|-----------------------------------------|
| _                                                                                             | English<br>English                      |
| SNAP! CONNECT                                                                                 | Afrikaans<br>Arikaans                   |
| Activate Your Account                                                                         | Shqip<br>Albarian                       |
| Let's update your language settings. This will be used for translating<br>posts and messages. | Arthuric                                |
| Select your language English                                                                  | اللفة العربية<br>Arabic                 |
| 4/5                                                                                           | Cujtabba<br>Armenian                    |
| Back Next                                                                                     | azərbaycan dilli<br>Azərbajani          |
|                                                                                               | euskara<br>Basque                       |
|                                                                                               | беларуская мова<br>Belarusian           |
|                                                                                               | attent<br>Benavi                        |

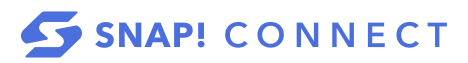

# **Step Seven**

Set a password to login with. Please make sure that your password has at least eight characters including one uppercase letter, one lowercase letter, one number, and one special character.

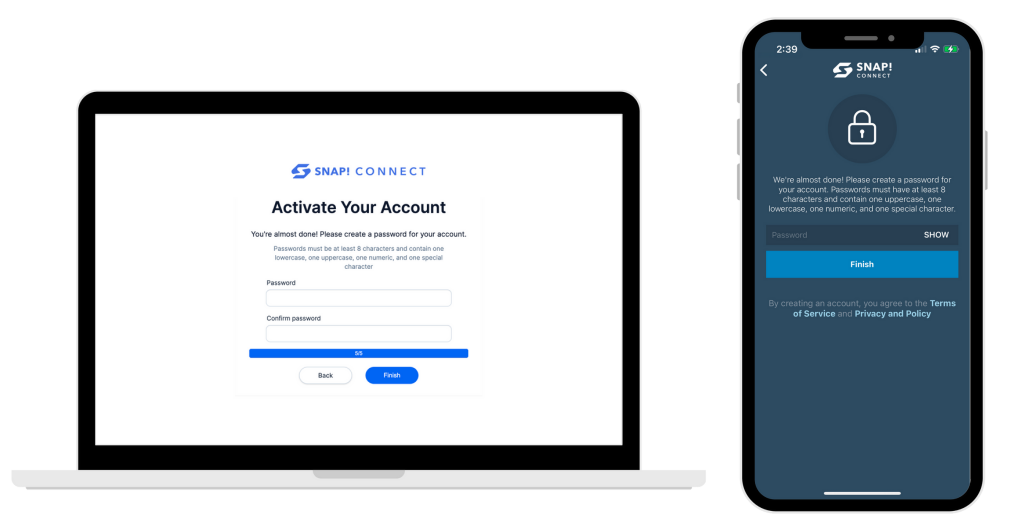

Congratulations! You have completed the registration process. We hope your students have a great school year!

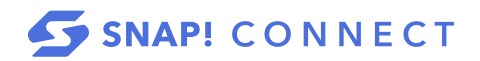